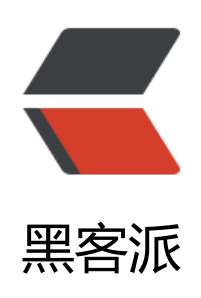

## b3log solo BAE部署新手指南 (博客已经搬 往BAE)

作者: figo930

- 原文链接: https://hacpai.com/article/1367325683862
- 来源网站:黑客派
- 许可协议: 署名-相同方式共享 4.0 国际 (CC BY-SA 4.0)

此文旨在跟我一样的新手解惑,高手勿喷,如要喷,请轻喷。。。。 <script async src="https://pagead2.googlesyndication.com/pagead/js/adsbygoogle.js"></scr pt></script

. <!-- 黑客派PC帖子内嵌-展示 -->

<ins class="adsbygoogle" style="display:block" data-ad-client="ca-pub-5357405790190342" data-ad-slot="8316640078" data-ad-format="auto" data-full-width-responsive="true"></in>

<script>

(adsbygoogle = window.adsbygoogle || []).push({});

</script>

>一、你必须有BAE的开发者账号

二、创建PC Iframe应用

 <a title="创建PC Iframe" href="https://link.hacpai.com/forward?goto=http%3A% F%2Fbq20fa.bn1.livefilestore.com%2Fy1p353SumUHRmja\_JDevUesul49l2XmKEmwXccEaHUn W0-ssk7XzN-pFR5DiXcsne9Arjjs6qT8bjjLlfTCYE2HZwm\_W6KRfmT%2Fcreate-pc-iframe.png% Fpsid%3D1" target="\_blank" rel="nofollow ugc"><img title="创建PC Iframe" src="https://stat c.hacpai.com/images/img-loading.svg" alt="创建PC Iframe" width="521" height="505" data-s c="http://bq20fa.bn1.livefilestore.com/y1p353SumUHRmja\_JDevUesul49l2XmKEmwXccEaHU oW0-ssk7XzN-pFR5DiXcsne9Arjjs6qT8bjjLlfTCYE2HZwm\_W6KRfmT/create-pc-iframe.png?psi =1"></a>

>三、将应用添加到BAE

<建立好以后,点击左边的云环境BAE,按要求正确的填写二级域名,以及应用环境应该选择成JA A

 <a title="将应用添加到BAE" href="https://link.hacpai.com/forward?goto=http%3 %2F%2Fbq20fa.bn1.livefilestore.com%2Fy1p353SumUHRmj0xOE7wCveUfcCr-q-pndXEos5ge-Is73rUAwbZVc3H06QWWEiHRXwsSOaiN75WX68L1jvawFSTtF51UHtlyS%2Fbind-bae.png%3F sid%3D1" target="\_blank" rel="nofollow ugc"><img title="将应用添加到BAE" src="https://stat c.hacpai.com/images/img-loading.svg" alt="将应用添加到BAE" width="500" height="375" dat -src="http://bq20fa.bn1.livefilestore.com/y1p353SumUHRmj0xOE7wCveUfcCr-q-pndXEos5ge \_Is73rUAwbZVc3H06QWWEiHRXwsSOaiN75WX68L1jvawFSTtF51UHtlyS/bind-bae.png?psid= "></a>

四、创建MYSQL数据库

<点击左边的 服务管理=&gt; MYSQL (云数据库) 开始为此应用创建MYSQL数据库</p> 购买时间一次最长可以选择12个月 (创建成功后可以多次续费), 勾选使用1G免费配额 <a title="四、 创建MYSQL数据库" href="https://link.hacpai.com/forward?goto=h tp%3A%2F%2Fbq20fa.bn1.livefilestore.com%2Fy1ptCNOUgiWWMJUAcNCG3fXOOCLVGITTYX tLuPqYfG-Y2I3Zio6K4vVuK8Lrms3kE4pGuyFYaw5CmiqIF8mULJuKgI\_SCUrujU%2Fcreate-mysql png%3Fpsid%3D1" target="\_blank" rel="nofollow ugc"><img title="四、 创建MYSQL数据库" widt src="https://static.hacpai.com/images/img-loading.svg" alt="四、 创建MYSQL数据库" widt ="500" height="349" data-src="http://bq20fa.bn1.livefilestore.com/y1ptCNOUgiWWMJUAcN G3fXOOCLVGITTYXetLuPqYfG-Y2I3Zio6K4vVuK8Lrms3kE4pGuyFYaw5CmiqIF8mULJuKgI\_SCUr jU/create-mysql.png?psid=1"></a>

创建成功

 <a title="创建mysql成功" href="https://link.hacpai.com/forward?goto=http%3A% F%2Fbq20fa.bn1.livefilestore.com%2Fy1pAkO6CJAXrwTv5YI70L0YPsWBkrOW8UcuClXIsSnkK Nygtt1LSFk\_EpI4EeZe-U7Ul8cBGGrfcRrVgltiYqcr0CzILZJuk8h%2Fmysql.png%3Fpsid%3D1" tar et="\_blank" rel="nofollow ugc"><img title="创建mysql成功" src="https://static.hacpai.com/i ages/img-loading.svg" alt="创建mysql成功" width="500" height="49" data-src="http://bq20fa bn1.livefilestore.com/y1pAkO6CJAXrwTv5YI70L0YPsWBkrOW8UcuClXIsSnkK1Nygtt1LSFk\_EpI EeZe-U7Ul8cBGGrfcRrVgltiYqcr0CzILZJuk8h/mysql.png?psid=1"></a>

<上图的 名称就是mysql数据库名 用户名和密码分别为APP的API Key和Secret Key</p> <a title="mysql 用户名和密码" href="https://link.hacpai.com/forward?goto=http% A%2F%2Fbq20fa.bn1.livefilestore.com%2Fy1pPD8ot7n6mYctRX6xaWhoOrdsdbHG11M3qxR2 BII1RfejTscFYhKhNhcwsZEi4pRmjLkcFmu7GdZFaXTmXgUnjgT\_PI6g22w%2Fmysql-username.

```
ng%3Fpsid%3D1" target=" blank" rel="nofollow ugc"><img title="mysgl 用户名和密码" src=
https://static.hacpai.com/images/img-loading.svg" alt="mysql 用户名和密码" width="500" hei
ht="130" data-src="http://bq20fa.bn1.livefilestore.com/y1pPD8ot7n6mYctRX6xaWhoOrdsdb
G11M3qxR2TBII1RfejTscFYhKhNhcwsZEi4pRmjLkcFmu7GdZFaXTmXgUnjgT PI6q22w/mysql-u
ername.png?psid=1"></a>
>五、绑定域名
你可以点击左边的 托管管理=&qt; 域名绑定 来绑定域名, 注意, 需要先将你的域名cname到第
步中你填写的二级域名 我的为ansentest.duapp.com
>六、将本地SOLO打成war包
用第四步中的数据库信息配置 solo的 WEB-INF\classes\ local.properties文件
<div>
<div>
 <div>
   1
  </div>
  <div>
   2
  </div>
  <div>
   3
  </div> 
  \langle div \rangle
   <div>
   <code>jdbc.URL=jdbc:mysql:</code>
   <code>//sqld.duapp.com:4050/数据库名?useUnicode=yes&amp;characterEncoding=UTF
8</code>
   </div>
   <div>
   <code>jdbc.username=用户名(API Key)</code>
   </div>
   <div>
   <code>jdbc.password=密码(Secret Key)</code>
   </div>
  </div> 
  </div>
</div>
按你的需求配置latke.properties中的域名和端口(端口一般为80)
PS: 建议去掉local.properties文件中的 jdbc.tablePrefix项的值,即改为: jdbc.tablePrefix=<//
>
打包命令为 jar cf e:\xxx.war .
>详情请参照我之前的文章的打包部分这里不再重复: <a href="https://link.hacpai.com/forward"
goto=http%3A%2F%2Fwww.ansen.org%2Fjava-app-deployed-to-openshift.html" target=" bl
nk" rel="nofollow ugc">OpenShift基础使用指南四: java程序(B3log-Solo)部署</a>
 <a title="打包" href="https://link.hacpai.com/forward?goto=http%3A%2F%2Fbg2"
```

```
fa.bn1.livefilestore.com%2Fy1p353SumUHRmiB4-s9OTQBz0CO5fnxFKdU9G-zReDKEijLfuM3a
```

7D24TTaF4yv-INgeOU27jeNeTNZKeQ3XYqsLh2B0UXSqCZ%2Fjar-to-war.png%3Fpsid%3D1" t rget="\_blank" rel="nofollow ugc"><img title="打包" src="https://static.hacpai.com/images/i g-loading.svg" alt="打包" width="500" height="38" data-src="http://bq20fa.bn1.livefilestore. om/y1p353SumUHRmiB4-s9OTQBz0CO5fnxFKdU9G-zReDKEijLfuM3a67D24TTaF4yv-INgeOU 7jeNeTNZKeQ3XYqsLh2B0UXSqCZ/jar-to-war.png?psid=1"></a>

七、上传

创建新的版本,并上传你打的包就ok了

更新成功后,需要对版本进行上线操作,才会生效。

 <a title="创建新版本" href="https://link.hacpai.com/forward?goto=http%3A%2F% Fbq20fa.bn1.livefilestore.com%2Fy1p3EH5uZVJ8kBoZc6MCPDSE4BPeB0xAYEZUc7SSBHyjQgts RY6fwZpiaK6gr9BekQoc7ZzQF-7cFpQcamNkYVd9p5BV-x-5uD%2Fupdate-to-bae.png%3Fpsi %3D1" target="\_blank" rel="nofollow ugc"><img title="创建新版本" src="https://static.hacpai com/images/img-loading.svg" alt="创建新版本" width="500" height="317" data-src="http:// q20fa.bn1.livefilestore.com/y1p3EH5uZVJ8kBoZc6MCPDSE4BPeB0xAYEZUc7SSBHyjQgtsrRY6 wZpiaK6gr9BekQoc7ZzQF-7cFpQcamNkYVd9p5BV-x-5uD/update-to-bae.png?psid=1"></a>

本文偷自<a href="https://link.hacpai.com/forward?goto=http%3A%2F%2Fansen.org%2F 3log-solo-bae-deployment-guide.html" target="\_blank" rel="nofollow ugc">ansen</a>的博